# **Reference Sphere for Wavefront**

# **Reference Sphere**

#### • 기준 구면을 이해하기 위해 다음 샘플을 활용합니다

✓ 경로 : ...\#Sequential\#Objectives\#Double Gauss 28 degree field.zmx

#### • 다음 과정을 통하여, 파일을 수정합니다

- ✓ #12 이미지 표면에서 Insert 버튼을 두 번 눌러, #14 위에 두 개의 행을 추가합니다
  - ▶ 이제 이미지 표면은 #14가 됩니다
- ✓ #12의 두께의 Solve Box를 선택하여, Solve 목록을 확인합니다
  - ▶ Pupil Position을 선택하면 동공 위치를 자동으로 추적할 수 있습니다
    - ✤ Solve Box에 U가 표시되어야 합니다
  - ▶ 이렇게 하면 동공 위치에 #13 표면이 자동 배치됩니다
- ✓ #13의 반경과 두께에 각각 Solve Box를 선택하여, Solve를 적용합니다
  - ▶ Pickup을 선택하여, 기준 구면에 대한 정보를 자동 구현 합니다
    - ✤ Solve Box에 P가 표시되어야 합니다
  - ▶ #13의 반경과 두께는 #12의 두께에 Scale Factor = -1를 적용하여, 구현합니다

|        | E L                                                                                                    | ens [              | Data                |    |           |                               |             | <b>-</b> | □ × |  |
|--------|----------------------------------------------------------------------------------------------------|--------------------|---------------------|----|-----------|-------------------------------|-------------|----------|-----|--|
|        | Update: Editors Only - $\bigcirc \bigcirc \bigcirc + \bigcirc \blacksquare \rightarrow + 2 \bigcirc \bigcirc \bigcirc - $ |                    |                     |    |           |                               |             |          |     |  |
|        | ✓ Surface 13 Properties < > Configuration 1/1 < >                                                                         |                    |                     |    |           |                               |             |          |     |  |
|        |                                                                                                    | Surface Type Comme |                     | nt | nt Radius |                               | Thickness   |          |     |  |
|        | 10                                                                                                    |                    | Standard 🔻          |    |           | 196.417                       | V           | 6.858    | ^   |  |
|        | 11                                                                                                    |                    | Standard 🔻          |    |           | -67.148                       | V           | 57.315   | V   |  |
|        | 12                                                                                                    |                    | Standard 🔻          |    |           | Infinity                      |             | -108.060 | U   |  |
|        | 13                                                                                                    |                    | Standard 🔻          |    |           | 108.060                       | Ρ           | 108.060  | Р   |  |
|        | 14                                                                                                    | IMA                | AGE Standard ▼<br>< |    |           | hinnity                       |             |          | >   |  |
|        |                                                                                                    |                    |                     |    |           |                               |             |          |     |  |
| Curvat | urvature solve on surface 13                                                                                              |                    |                     |    |           | Thickness solve on surface 13 |             |          |     |  |
| Solve  | Solve Type:                                                                                                    |                    | Pickup ~            |    | So        | Solve Type: P                 |             | ckup ~   |     |  |
| From   | From Surface:                                                                                                    |                    | 12                  |    | Fre       | From Surface: 12              |             |          |     |  |
| Scale  | Scale Factor:                                                                                                    |                    | -1                  |    | Sc        | Scale Factor: -1              |             |          |     |  |
| From   | rom Column:                                                                                                    |                    | Thickness ~         |    | Of        | Offset: 0                     |             |          |     |  |
|        |                                                                                                    |                    |                     |    | Fre       | om Column:                    | Thickness ~ |          |     |  |

## tsne /\nsys

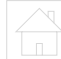

## • Solve가 적용된 #13 표면은 동공의 기준 구면을 표현합니다

### ✔ 파면의 기준 구면을 시각적으로 구현하여, 이해하기 위한 목적으로 파일이 작성되었습니다

✔ OpticStudio는 파면 오차를 계산할 때 시스템 내부에서 이러한 작업들이 수행됩니다

| 🕞 1: Layout     |               |                         | <b>-</b> □ ×         |
|-----------------|---------------|-------------------------|----------------------|
| 🐼 Settings 🍃 📬  | 🗟 🖶 🖊 🗆 🖊 🗕 🖊 | 4 H 🗇 🤜 😫 🔛 🖷           | 🕑 Line Thickness 🗸 🔞 |
| First Surface:  | 1 ~           | Wavelength:             | 2 ~                  |
| Last Surface:   | 14 ~          | Field:                  | 1 ~                  |
| Number Of Rays: | 2 🗘           | Color Rays By:          | Field #              |
| Scale Bar:      | Off ~         | Upper Pupil:            | 1                    |
| Y Stretch:      | 1             | Lower Pupil:            | -1                   |
| Suppress Frame  | $\checkmark$  | Delete Vignetted        |                      |
| Fletch Rays     |               | Marginal And Chief Only |                      |
| A               |               |                         |                      |

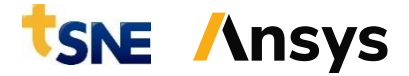